# CREATE A CERTIPORT ACCOUNT

You can only create your account if you have turned in your Certiport Permission Form

- 1. Open Firefox or Chrome browser
- 2. https://www.certiport.com/portal/SSL/Login.aspx
- 3. Register as a new user, unless you have previously created an account.

## New Users

To create a user account with Certiport, you must register.

#### Register

4. Follow the remaining directions closely. I will walk you through each of the categories. User Registration

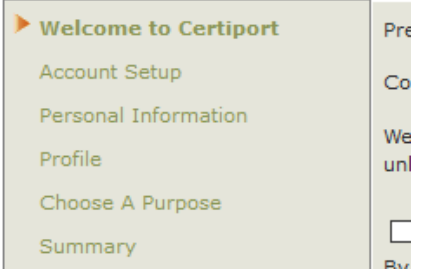

- 5. Welcome to Certiport Steps
  - Preferred language: English
  - Country: United States
  - Accept the Certiport Privacy Statement
  - Enter the security characters provided
  - Press NEXT

## 6. Account Setup Steps

#### All fields with a \* are required.

This information is for Certiport and needs to be 100% accurate.

- Username and Password—Use your school computer information.
  - i. Example: Username: BL1234

#### Password: BL-12345

• Security Questions NEED to be something you can and will remember.

I don't have access to your Certiport account like I do all of your other accounts.

• Press NEXT

## 7. Personal Information

- Email: use your PERSONAL email
  - Mailing Address: needs to be 100% accurate
  - Press NEXT
- 8. Profile
  - Currently enrolled as a student: YES
  - How many years?: Depends on your grade level
  - National Student Organization such as FFA, FBLA, etc...

## 9. Purpose and Summary

- Read through and complete!
- Now your Certiport account is created!
- You will be able to access test results and your certificates.